# Adattatore Dell - da USB 3.0 a HDMI/VGA/Ethernet/USB 2.0

# Guida d'utente

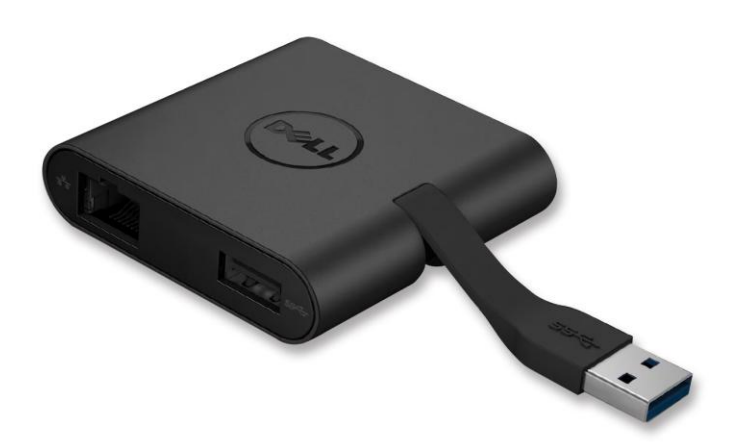

Dell

Modello: DA100

- **NOTA:**Una NOTA indica informazioni importanti che contribuiscono a migliorare l'utilizzo del vostro computer.
- △ ATTENZIONE: Un messaggio di ATTENZIONE indica un danno potenziale all'hardware o la perdita di dati se le istruzioni non vengono seguite.
- AVVISO: Un messaggio di AVVISO indica un rischio di danni materiali, lesioni personali o morte.

#### © 2014 Dell Inc. Tutti i diritti riservati.

Le informazioni contenute in questo documento sono soggette a modifiche senza preavviso. La riproduzione di questi materiali con qualsiasi strumento, senza l'autorizzazione scritta di Dell Inc., è severamente vietata.

Marchi commerciali utilizzati in questo testo: Dell e il logo Dell sono marchi di Dell Inc.; Intel<sup>®</sup>. Centrino<sup>®</sup>. Core<sup>™</sup> e Atom<sup>™</sup> sono marchi o marchi registrati di Intel Corporation negli Stati Uniti e in altri paesi; Microsoft<sup>®</sup>. Windows<sup>®</sup> e il logo del pulsante Start di Windows sono marchi o marchi registrati di Microsoft Corporation negli Stati Uniti e/o in altri paesi; Bluetooth<sup>®</sup> è un marchio registrato di proprietà di Bluetooth SIG, Inc. ed è utilizzato da Dell su licenza; Blu-ray Disc<sup>™</sup> è un marchio commerciale di proprietà della Blu-ray Disc Association (BDA) ed è concesso in licenza per l'uso su dischi e lettori; altri marchi e nomi commerciali possono essere utilizzati in questo documento come riferimento ai titolari dei marchi e dei nomi o ai loro prodotti. Dell Inc. nega qualsiasi partecipazione relativa a marchi e nomi commerciali diversi da quelli di sua proprietà.

2014-06 Rev. A00

## Contenuto

- Adattatore Dell da USB 3.0 a HDMI/VGA/Ethernet/USB 2.0 DA100 a)
- b) Guida di installazione rapida
- c) Guida download software

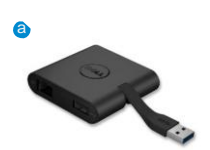

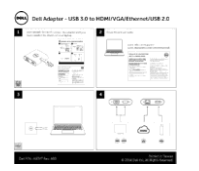

Dell 4 in 1 Advator (DA10

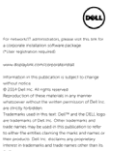

# Specifiche

Ingresso a monte

USB 3.0 -

#### Uscite a valle

- **USB 2.0** •
- HDMI •
- VGA •
- Gigabit Ethernet •

#### Risoluzione/Frequenza di aggiornamento

- Visualizzazione singola: 1 x HDMI (2048 x 1152 max) /60 Hz
- Visualizzazione singola: 1 x VGA (1920 x 1080 max) /60 Hz •

# Panoramica del prodotto

#### Vista frontale

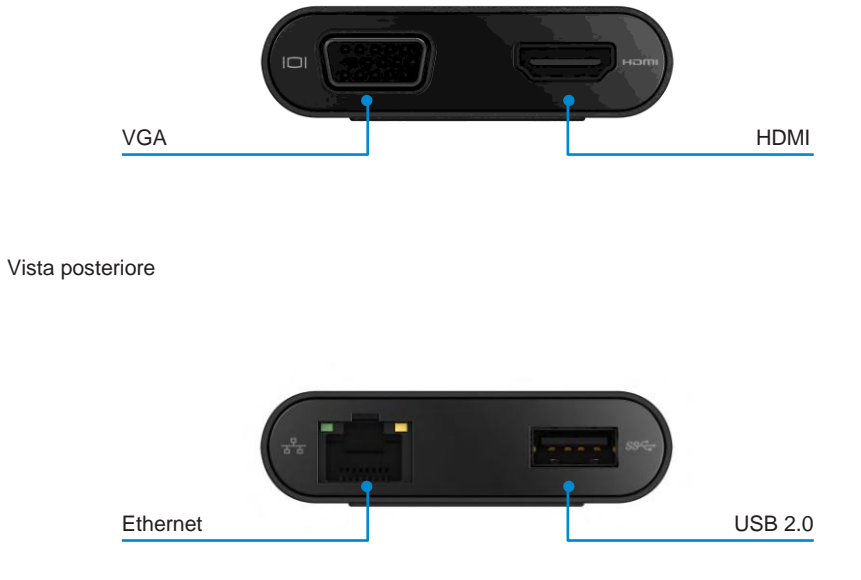

Vista dall'alto

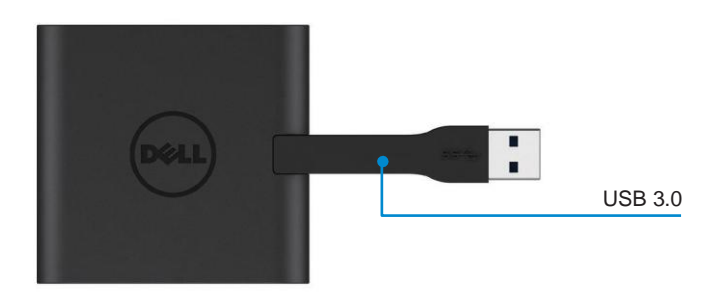

# Requisiti di sistema consigliati

Hardware

- CPU Intel Dual Core da 2 GHz o superiore
- Porta di uscita USB 3.0

#### Sistema operativo

• Windows OS (Win 7, 8, 8.1) 32/64 bit

### Temperatura di funzionamento

Temperatura di esercizio massima di 40 °C

#### Impostazione Windows 7/8/8.1

#### Nota: Non collegare l'adattatore al PC prima di installare i driver.

- Scaricare il driver software da <u>http://www.dell.com/support/</u> Fare doppio clic su "Displaylink.exe" una volta che il driver è stato scaricato.
- 2. Dopo l'installazione, accettare il Contratto di licenza d'utente per continuare.

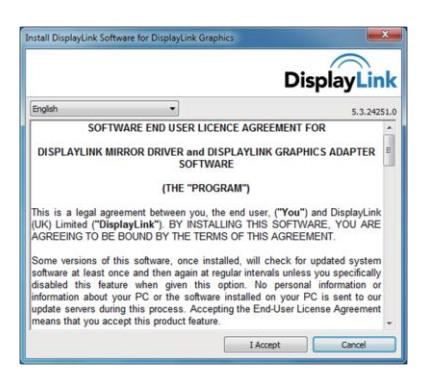

 Fare clic su "I Accept" (accetto). Verranno installati il software DisplayLink Core e DisplayLink Graphics.

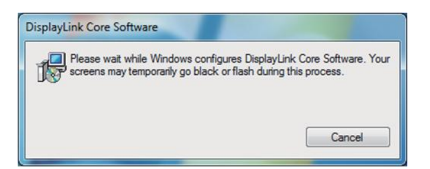

- 4. Collegare l'adattatore e le periferiche al PC.
  - \* L'adattatore supporta una sola capacità di uscita video e permette di scegliere due porte: 1 x HDMI o 1 x VGA

![](_page_5_Figure_9.jpeg)

# Menu DisplayLink Manager

| Opzioni menu         | Descrizione                                                                                             |
|----------------------|----------------------------------------------------------------------------------------------------|
| DisplayLink Manager  | Cliccare su questa voce per visualizzare la versione del<br>software DisplayLinkinstallata.             |
| Check for Updates    | Controllo aggiornamento Windows.                                                                        |
| DisplayLink Devices  | Controllo dispositivi DisplayLink connessi.                                                             |
| Audio Setup          | Apre la finestra di configurazione audio Windows.                                                       |
| Video Setup          | Apre la finestra di risoluzione schermo Windows.                                                        |
| Screen Resolution    | Visualizza un elenco di risoluzioni disponibili.                                                        |
| Screen Rotation      | Ruota lo schermo in senso orario o antiorario.                                                          |
| Extend To            | Estende il display a destra o a sinistra del display                                                    |
| Extend               | Estende il desktop di Windows sul display.                                                              |
| Set asMain Monitor   | Imposta lo schermo come display principale.                                                             |
| Notebook Monitor Off | Spegne il display del notebook e rendelo schermo<br>DisplayLink il display principale.                  |
| Mirror               | Copia ciò che è visualizzato sul display principale e lo riproduce suquesto display.                    |
| Off                  | Spegne il display.                                                                                      |
| Fit to TV            | Usare questa funzione per regolare la dimensione delle finestre e adattarle alloschermo del televisore. |

#### Impostazione della visualizzazione in modalità estesa

- 1. Fare clic sull'icona DisplayLink.
- 2. Selezionare Extend.

Il dispositivo è ora esteso nella stessa direzione impostata l'ultima volta che il display è stato utilizzato in questa modalità. Per un maggiore controllo, utilizzare il sottomenu Extend To e selezionare una delle opzioni. Questo attiva il dispositivo in modalità estesa, e lo posiziona a Sinistra/Destra/Sopra/Sotto il monitor principale (primario).

#### Impostazione della visualizzazione in modalità mirror

- 1. Fare clic sull'icona DisplayLink.
- 2. Selezionare Mirror.

La risoluzione, la profondità di colore e la velocità di refresh dello schermo primario vengono replicati sul monitor collegato al dispositivo grafico USB DisplayLink.

### Configurazione Fit to TV

1. Per configurare Fit to TV (adatta alla TV), scegliere l'opzione dall'interfaccia grafica d'utente (GUI) DisplayLink.

Viene visualizzata l'interfaccia seguente

![](_page_7_Picture_3.jpeg)

2. Sullo schermo DisplayLink comparirà anche un bordo rosso.

Il bordo rosso indica la dimensione del nuovo desktop Windows. Utilizzare i controlli "+" e "-" sulla GUI Fit to TVper modificare le dimensioni del bordo rosso fino a che non si adatta allo schermo del televisore.

Nota: Una configurazione più accurata delle dimensioni del bordo può essere ottenuta tenendo premuto il tasto CTRL e cliccando sul "+" e "-".

3. Una volta che il bordo rosso corrisponde ai bordi dello schermo TV, fare clic su "Apply" per ridimensionare il desktop Windows.

![](_page_7_Picture_8.jpeg)

# Guida alla risoluzione dei problemi per l'adattatore Dell 4-1 (DA100)

| Risoluzione dei problemi                                                       | Soluzioni suggerite                                                                                                    |
|--------------------------------------------------------------------------------|----------------------------------------------------------------------------------------------------|
| Non c'è video sul<br>monitorcollegato all'adattatore                           | Controllare i cavi di collegamento video<br>Scollegare dall'alimentazione, attendere 10 secondi, quindi<br>ricollegare                                                                                                    |
| Il video sul monitor collegato è<br>distorto o danneggiato                     | Controllare i cavi di collegamento video<br>Controllare la risoluzione video sotto <b>Control</b><br><b>Panel\All Control Panel Items\Display\Screen</b><br><b>Resolution</b>                                                                                   |
| Il video sul monitor collegato non<br>viene visualizzato in modalità<br>estesa | <ul> <li>Modificare le impostazioni di entrambe:</li> <li>Configurare sotto Control Panel\All Control Panel Items\<br/>Display\Screen Resolution</li> <li>Cambiare con "tasto Windows +P"</li> </ul>                                                            |
| Le porte USB non funzionano sull'adattatore                                    | Scollegare dall'alimentazione, attendere 10 secondi, quindi<br>ricollegare.<br>Aggiornare con l'ultimo driver del controller host USB 3.0                                                                                                    |
| I contenuti HDCP non<br>vengonovisualizzati sul monitor<br>collegato           | Il supporto dei contenuti HDCP non è al momento<br>disponibile                                                                                                    |
| Impossibilità di installare il driver<br>Displaylink                           | <ul> <li>Procurarsi il nuovo driver:</li> <li>Scaricare il driver più recente dal supporto Dell o dalsito<br/>web Displaylink.</li> <li>Connettersi a Windows Update con l'adattatore<br/>(tramite Wi-Fi o la porta Ethernet del computer portatile)</li> </ul> |
| Il laptop non riesce ad avviarsi<br>con l'adattatore collegato                 | Rimuovere tutti i dispositivi USB collegati all'adattatore;<br>alcunidispositivi di avvio non qualificati possono causare<br>un blocco in corrispondenza della schermata di avvio                                                                               |

**♦** 9

# Informazioni sulle normative

L'adattatore Dell 4-1 (DA100) è conforme agli standard FCC/CE e rispetta la conformità normativa tecnica e ambientale in vigore in tutto il mondo.

### **Come contattare Dell:**

- 1. Visitare www.dell.com/support
- 2. Selezionare la categoria di supporto
- 3. Selezionare il collegamento al servizio o al supporto in funzione delle proprie esigenze.

Visitare il sito:

http://www.displaylink.com/support/.